### CÔNG TY TNHH MÁY TR C A AN PHÁT TRUNG TÂM D CH V K THU T TR C A NAM TRUNG B

- a ch : 497 ng 23/10 Tp. Nha Trang T nh Khánh Hòa
- **\*** Website: Tr c a Nha Trang .Com
- Hotline: 0905.727.306 Email: TracDiaAnPhat@gmail.com

# HƯỚNG DẪN NHANH

# **GEOMAX ZIPP10R PRO**

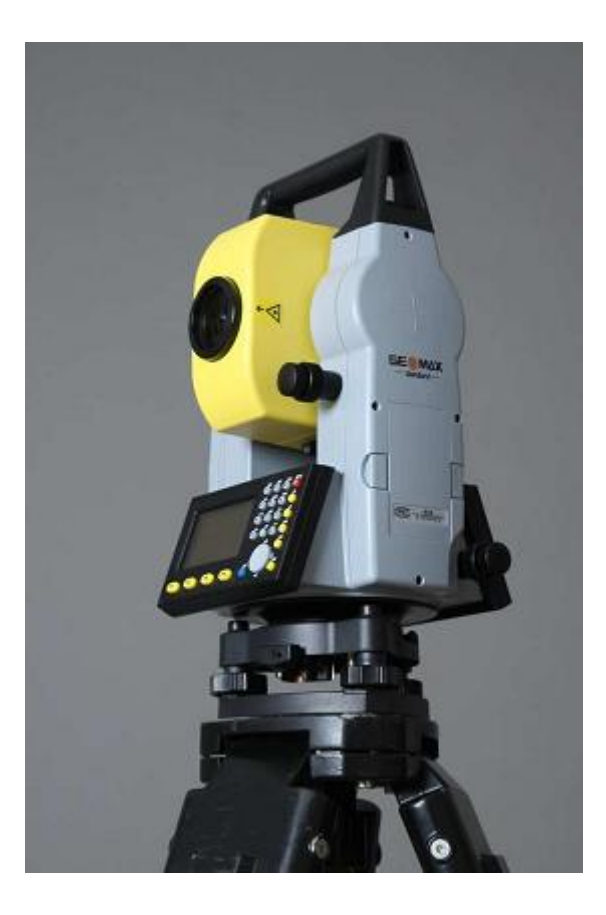

# TÀI LIỆU HƯỚNG DẪN SỬ DỤNG NHANH MÁY TOÀN ĐẠC GEOMAX ZIPP10R PRO

### 1. MÀN HÌNH - BÀN PHÍM

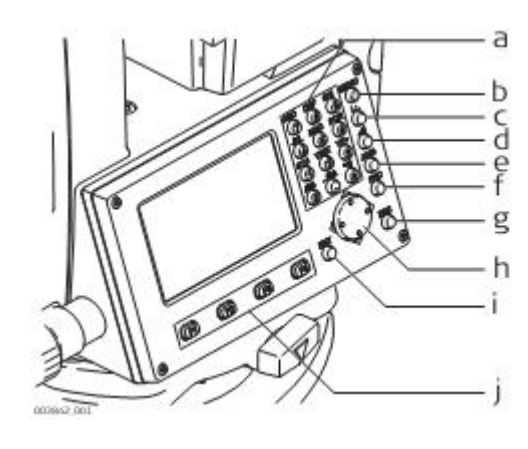

- a) Phĺm ch÷ vµ sè
- b) Phím bËt t¾t nguån/ Phím Menu
- c) Phím ®o täa ®é
- d) Phím ®o kho¶ng c ch
- e) Phím ®o gãc
- f) Phím chøc n ng FNC
- g) PhIm tho t ESC
- h) Phím chuyÓn h-í ng
- i) Phím Enter ENT
- j) Phím tĩ y biỗn F1 tí i F4

|        | 1    | 2    |     |     | 4        |     | 3    |
|--------|------|------|-----|-----|----------|-----|------|
| PPM:0  | IC   | 9    | ΓÊ  | ABC | DEF      | 6HI | MENU |
| SURVE  | YING |      | _   | JKL | WNO 5    | POR |      |
| Pt. :  |      | 1 1  | 39  | STU | WXX<br>2 | YZ+ |      |
| Code : |      | 1.5  |     | Ö   | ö        | ė   | ANG  |
| EDM    | SRCH | OFFS | ALL |     |          | -   | E50  |
|        |      |      |     |     |          |     | •    |
| F1     | F2   | F3   | F4  | 8   |          | -   | ENG  |

Phím bËt t¾t nguån/ Phím Menu

- Phĺm ®o täa ®é
  - Phĺm ®o kho¶ng c ٍ ch
- Phĺm ®o gãc
- Phĺm chợc n¨ng
- Phĺm tho<sub>⊾</sub>t

а

b

d

e

- Phĺm chuyÓn h-í ng
- Phím Enter
- Phĺm cã chợc n¨ng thay ®æi theo B C ch-¬ng tr×nh
  - BiÓu t-î ng Pin, mçi v¹ch t-¬ng øng 25%
- HÖ thèng tù <sup>®</sup>éng c<sup>©</sup>n b»ng <sup>®</sup>ang bËt ON
  - HÖ thèng tù ®éng c©n b»ng ®ang bËt T¾t
  - ChÕ ®é ®o kho¶ng c ٍch tí i G-¬ng
  - Chỗ ®é ®o kho¶ng cੁch b»ng LASER Chỗ ®é ®o kho¶ng cੁch tí i B¶ng ng¾m
  - $Ch0 \ {}^{\circ}e^{\circ}o \ kh0 \ {}^{\circ}ng \ c_{s}ch \ ti \ g_{\neg}ng \ 360^{\circ}$
  - ChÕ  $^{\mbox{\scriptsize @e}}$ é  $^{\mbox{\scriptsize @o}}$  k/ c  $_{\mbox{\scriptsize c}}$  ch tí i g-¬ng Mini 360 $^{\mbox{\scriptsize 0}}$

Cã th<sup>a</sup>m c<sub>s</sub>c lùa trän trong danh s<sub>s</sub>ch

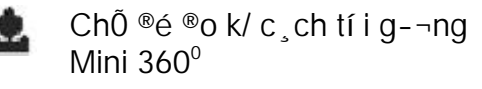

0009

1.500 m

Ks. Tr n Trung Phát – 0905.727.306

EDM SRCH OFFS ALL

PPM:0

Code

Pt.

hr

SURVEYING

Hướng dẫn sử dụng nhanh Model Zipp 10R Pro

| Hotline: | 0905.727.306 | (Mr. Phát) |
|----------|--------------|------------|
|----------|--------------|------------|

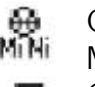

ChÕ ®é ®o k/ c ٍch tí i g-¬ng Mini

Mini ChŨ ®é ®o k/ cੁch tí i g-¬ng Mini JP

Mini JP ChÕ ®é ®o k/ c ୁch tí i g-¬ng trßn Ĭп

Mµn h∗nh cßn nhiÒu trang

BiÓu t-î ng mÆt I cña èng kĺnh

Biốu t-î ng mÆt II cña èng kĺnh

| <u>Ch0 ®é ®o gãc</u>    | Hz=0  | Quy "0" gãc ngang                                                                                     |
|-------------------------|-------|----------------------------------------------------------------------------------------------------|
|                         | Lock  | Khãa gãc ngang t¹i mét v∮ trĺ bÊt kú                                                                  |
| PPM:0Q⊕ 🖓 I 📋           | Hz=?  | SÆt gãc ngang                                                                                         |
| Pt. :39                 | COMP  | Xem txnh tr1ng cµi ®Æt chøc n¨ng tù ®éng c©n b»ng                                                     |
| VA : 60°00′00″          | RMEA  | So lÆp gãc ®o                                                                                         |
| HK : 45 00 00           | V%    | Thay <sup>®</sup> æi <sup>®</sup> ¬n v∮ <sup>®</sup> o gãc <sup>®</sup> øng sang % <sup>®</sup> é dèc |
| RACK                    | P2    | B ၞo cßn trang mµn h∗nh tiÕp theo                                                                     |
|                         | R/L   | Thay ®æi gãc Tr¸i / Ph¶i                                                                              |
| <u>ChŨ ®é ®o c¹nh</u>   | P/NP  | Thay ®æi chÕ ®é ®o G-¬ng P / Kh«ng g-¬ng NP                                                           |
|                         | OFFS. | Chøc n¨ng Offset                                                                                      |
| PPM:0 ♀⊕ ♥ I 🗊          | MEAS  | Phĺm ®o                                                                                               |
| Pt. : 39                | m/ft  | Thay ®æi ®¬n v∮®o kho¶ng cၞch, hÖ MĐt/ Feet                                                           |
| SD :m                   | S/O   | Ch-¬ng trxnh chuyÓn ®iÓm thiÕt kÕt Setting Out                                                        |
|                         | EDM   | Xem vµ thay <sup>®</sup> æi chÕ <sup>®</sup> é <sup>®</sup> o dµi                                     |
| BACK br MEAS BEC        | SD    | C <sup>1</sup> nh xi <sup>a</sup> n                                                                   |
|                         | HD    | C <sup>1</sup> nh b»ng                                                                                |
|                         | VD    | Ch <sup>a</sup> n cao                                                                                 |
| <u>ChÕ ®é ®o täa ®é</u> | Hr    | ChiÒu cao g-¬ng                                                                                       |
|                         | Hi    | ChiÒu cao m <sub>s</sub> y                                                                            |
| PPM:0Q⊕ 🖓 I 📋           | STN   | Th«ng tin tr1mm,y                                                                                     |
| Pt. : 39                | SRCH  | T∗m kiÕm                                                                                              |
| 8:m                     | N,E,Z | X, Y, Z                                                                                               |
| Z:m                     |       |                                                                                                    |
| BACK hr MEAS REC        |       |                                                                                                    |
|                         |       |                                                                                                    |

# CÁC CHỨC NĂNG ĐƯỢC TRUY CẬP TỪ PHÍM: FUNCTION

Level/Plummet: BËt däi t<sup>©</sup>m Laser, Thñy chuÈn <sup>®</sup>iÖn tö Screen Illumination: BËt t¾t chiÕu s ng thËp tù tuyÕn Data confirm: BËt t¾t th«ng b o x c nhËn d÷ liÕu Delete Last Observation: Xãa <sup>®</sup>iÓm <sup>®</sup>o gÇn nhÊt Laserbeam: BËt <sup>®</sup>Ì n dÉn Laser Settings: Cµi <sup>®</sup>Æt chiÕu s ng mµn h×nh, bï trôc, <sup>®</sup>¬n vÞ <sup>®</sup>o... NP/ P Toggle: Thay <sup>®</sup>æi chÕ <sup>®</sup>é <sup>®</sup>o kh«ng g-¬ng Compensator: Thay <sup>®</sup>æi chÕ <sup>®</sup>é cµi <sup>®</sup>Æt bï nghi<sup>a</sup>ng

# CẤU HÌNH THIẾT BỊ

#### Vµo MAIN MENU chän SETTING chän GENERAL

| SETTINGS 1 | /4  | ,    | ~  |
|------------|-----|------|----|
| Contrast   | :   | 80%  | 0  |
| Tilt Corr. | : 2 | Axis | 0  |
| Beep       | :   | OFF  | () |
| Sect Beep  | :   | OFF  | () |
| DEFL.      | OK  | P4   |    |

|               | Cµi ®Æt      | ý nghľa                                              |
|---------------|--------------|------------------------------------------------------|
| Contrast      | 50% hoÆc 60% | Cµi ®Æt ®é s₃ng tèi cña mµn h∧nh                     |
| Tilt Corr.    | 2 - Axis     | Cµi ®Æt bï nghi <sup>a</sup> ng 2 trôc               |
| Веер          | Normal       | Cµi ®Æt tiÕng k <sup>a</sup> u khi nhÊn phĺm         |
| Sect Beep     | OFF          | T¾t tiÕng Bĺp khi gãc ngang tí i 90°, 180°           |
| AngUnit       | 0 0 / 11     | Cµi ®Æt ®¬n v∮®o gãc lµ: §é, phót, gi©y              |
| MinRead       | 0° 00′ 01"   | SÆt hiÓn th∮ nhá nhÊt 1"                             |
| DisUnit       | Meter        | Cµi ®Æt ®¬n v∮ ®o dµi lµ M                           |
| Disp ill.     | OF           | T¾t chiÕu s ng thËp tù tuyÕn                         |
| HA Corr.      | ON           | Tù <sup>®</sup> éng bï sai sè gãc ngang              |
| VA-Setting    | Horizon      | Chän v trí èng kính theo ph-¬ng ngang                |
| Auto-OFF      | OFF          | T¾t chÕ ®é tù ®éng t¾t mੁy                           |
| Temp. Unit    | °°C          | §¬n v∮ nhiÖt ®é: ⁰C                                  |
| Press. Unit   | Ti y chän    | ެn v∮®o ၞp suÊt khĺ quyÓn                            |
| Data Conf.    | OF           | X ٍ c nhËn d÷ liÖu                                   |
| StartUp DP    | T'i y chän   | Angle: HiÖn mµn h∧nh ®o gãc khi bËt m ٍy             |
|               |              | Dist: HiÖn mµn h∗nh ®o c¹nh khi bËt mୁy              |
| P-Std Fine    |              | §o g-¬ng ®é chĺnh x ٍc cao                           |
| P-Quick Quick |              | §o g-¬ng nhanh                                       |
| P-Cont        |              | §o g-¬ng chÕ ®é ®o liªn tôc                          |
| NP-Std        |              | §o kh«ng g-¬ng tiªu chuÈn                            |
| NP-Cont       |              | §o kh«ng g-¬ng liªn tôc                              |
| Foil          |              | §o vµo tÊm ph¶n x¹                                   |
| Round         |              | §o vµo g-¬ng trßn                                    |
| Mini          |              | §o vµo g-¬ng mini                                    |
| MinJP         |              | §o vµo g-¬ng mini (Ti <sup>a</sup> u chuÈn NhËt B¶n) |
| Mini 360      |              | G-¬ng mini 360®é                                     |
| Custom        |              | §o vµo g-¬ng bÊt kú do ng-êi sö dông Ên              |
|               |              | ®ႃʲnh h»ng sè g-¬ng.                                 |
| NP-modes      |              | KiÓu ®o kh«ng g-¬ng                                  |

#### NAP PIN

Adapter 12V

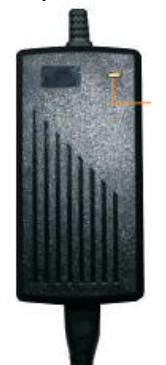

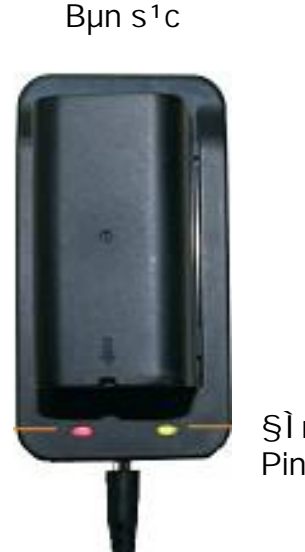

§Ìn b,o qu, trxnh s<sup>1</sup>c Pin

§Ì n mÇu CAM lµ <sup>®</sup>ang trong qu, trxnh s<sup>1</sup>c Pin §Ì n mÇu CAM dÇn chuyÓn sang mÇu XANH > Pin <sup>®</sup>. <sup>®</sup>Çy.

II. Application –  $C_c c ch - \eta g tr + \eta e^{\theta} o \theta ng dong:$ 

§ìnb,onguån

mÇu ®á

1. Data Collection: Ch-¬ng trxnh ®o kh¶o s t:

Tõ mµn h×nh ®o c¬ b¶n Quick-Survey, BÊm phĺm Menu, chän F1 [Data Collection].

B-í c 1: Chän F1 Select Job - Më hoÆc t<sup>1</sup>o mí i mét Job. §Ó t<sup>1</sup>o Job mí i chän F1 [NEW], ®Æt tan Job råi nhÊn F4 [OK]

| SU | WE | Y     |      |     |
|----|----|-------|------|-----|
| F1 | S  | elect | Job  | (1) |
| F2 | S  | elect | Stn  | (2) |
| F3 | S  | elect | Ori. | (3) |
| F4 | G  | 0!    |      | (4) |
| F  | 1  | F2    | F3   | F4  |

OK

B-í c 2: Chän F2 Select Stn - Cµi ®Æt tr<sup>1</sup>m m y: STATION INPUT T<sup>1</sup>i mµn h×nh Station Input nÕu: Input station name - §iÓm tr<sup>1</sup>m m y ch-a cã trong bé nhí cña m y th×ta nhËp t<sup>a</sup>n Stn: <sup>®</sup>iÓm tr<sup>1</sup>m m, y vμo dßng "Stn:" vμ bÊm F3 chän ENZ <sup>®</sup>Ó nhËp Ks. Tr n Trung Phát – 0905.727.306 Hướng dẫn sử dung nhanh SRCH LIST ENZ

täa <sup>®</sup>é cho <sup>®</sup>iÓm tr<sup>1</sup>m m y. NhËp xong bÊm OK.

- §iÓm tr<sup>1</sup>m m, y <sup>®</sup>· cã trong bé nhí Chän F1 [SRCH] hoÆc

F2 [LIST] ®Ó t m vµ chän ®iÓm tr1m m y.

B-í c 3: Chän F3 Select Ori - Cµi ®Æt ®iÓm ®Inh h-í ng: Cã 2 ph-¬ng ph\_p thiÕt lËp ®iÓm ®∳nh h-í ng.

a. §Inh h-í ng theo gãc:

Chän F1 - Angle XuÊt hiÖn mµn h×nh b<sup>a</sup>n, nhËp

gãc ph-¬ng v vµo dßng " Brg:" hoÆc chän F3 [HA=0] nÕu cÇn quy " 0" h-í ng ng¾m sau ®ã ng¾m chĺnh x c vµo ®iÓm ®hnh h-í ng råi bÊm F4 [YES].

b. §Inh h-í ng theo täa ®é:

Chän F2 - Coordinates xuÊt hiÖn mµn h×nh →

- Nhëp tan ®iÓm ®hnh h-í ng vµo môc " BS ID" vµ nhên F3 [ENZ]Enter BS PtID!

F2 [LIST] ®Ó t m ®iÓm ®hnh h-í ng nÕu ® cã trong bé nhí.

- BÊm F4 [OK] ®Ó chÊp nhËn. Ng¾m chĺnh x c vµo ®iÓm ®hnh h-í ng sau ®ã bÊm F4 [YES] ®Ó chÊp nhËn h-í ng ph-¬ng vþ.

B-í c 4: Chän F4 GO!: B¾t ®Çu ®o.

2. TriÓn <sup>®</sup>iÓm thiÕt kÕ ra ngoµi thùc <sup>®</sup>ba:

T<sup>1</sup>i mµn h<sub>4</sub>nh c<sub>7</sub> b¶n Quick-survey nhÊn Menu -> F2: Set out:

- C,cb-ícthi0t lËptr<sup>1</sup>mm,yvµ <sup>®</sup>hnhh-ínglµmt-¬ngtùphÇn®okh¶os,t.
- NhÊn F4 GO! ®Ó b¾t ®Çu ®o:

| + Pt.: NhËp t <sup>a</sup> n ®iÓm cÇn triÓn<br>+ ENZ: NhËp täa ®é ®iÓm cÇn triÓn.<br>+ hr: NhËp chiÒu cao g-¬ng.<br>+ SRCH: T∢m vµ gäi ®iÓm nÕu ®⊷ cã s½n<br>trong bé nhí .<br>NhËp xong nhÊn OK. | PPM:0<br>SET OUT<br>Pt. :<br>N:<br>E:<br>hr SR( | ©!⊕ ⊕ "₽"I (1)<br>5.000 m<br>5.000 m<br>5.000 m<br>CH[ENTZ]OK |
|----------------------------------------------------------------------------------------------------|-------------------------------------------------|---------------------------------------------------------------|
| - XuÊt hiÖn mµn hʌnh bªn:<br>+ NhÊn F1 Ang. ®Ó chän chÕ ®é gãc c¹nh.                                                                                                    | PPM:0<br>COMPUTE<br>HZ =<br>HD =                | \$\$\$\$ 00′ 00″<br>7.071 m                                   |

MANUAL ANGLE SETTING 1.500 m hr 2 45°00′00″ Brg. : Aim at target? NO HA=0 YES

Enter Target Data BS ID: SRCH LIST ENZ OK

Ang.

Off. Crd.

Hotline: 0905.727.306 (Mr. Phát)

+ Quay m ,y ®Ó ® - a dHz vÒ vi trí " 0<sup>0</sup>".
+ NhÊn F1 Dist ®Ó ®o kiÓm tra kho¶ng c ,ch.
+ §iÒu chính g-¬ng vÒ gÇn m ,y hoÆc ra xa m ,y rải nhÊn l¹i Dist ®Õn khi dHD=0. Chính lµ vi trí ®iÓm cÇn triÓn.
+ NhÊn NxPt ®Ó tiÕn hµnh triÓn c ,c ®iÓm tiÕp theo.

| PPM              | :0            | Q | 9       | 9            | ΙŌ               |
|------------------|---------------|---|---------|--------------|------------------|
| SET<br>HZ<br>dHZ | OUT<br>:<br>: | + | 45<br>0 | ° 0(<br>° 0( | 0′ 00″<br>0′ 00″ |
| Dis              | t             |   |         |              | NxPt             |

3. §o gi n tiÕp – Missing Line Measurement: lµ ph-¬ng ph p ®o tĺnh to n kho¶ng c ch ngang, nghi<sup>a</sup>ng, ch<sup>a</sup>nh cao, vµ gãc ph-¬ng v♭ gi÷a c c cÆp ®iÓm mµ kh«ng cÇn ph¶l ®øng m y t<sup>1</sup>i c c ®iÓm ®ã.

 $T^{1}i m\mu n h n c \neg b n Quick-survey nh En Menu -> F3 Apps -> Missing Line.$ 

Cã 2 ph-¬ng ph, p ®o gi, n tiÕp ®ã lµ:

Polygonal:

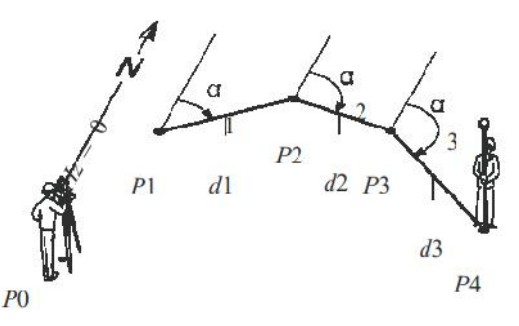

Radial:

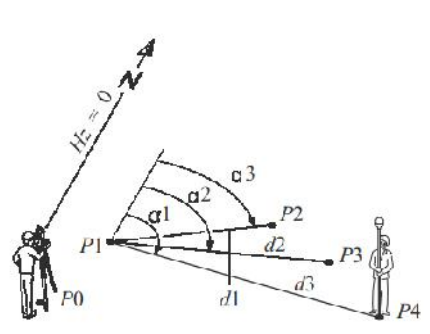

a. Ph-¬ng ph\_p Polygonal: Tính theo c c cÆp ®iÓm P1 - P2; P2 - P3; P3 - P4. - NhÊn F1 Polygonal xuÊt hiÖn hanh b<sup>a</sup>n:

+ Pt 1: Nh
 N
 <sup>®</sup>i
 <sup>0</sup>m 1 vµ nh
 <sup>®</sup>n F4 ALL <sup>®</sup>
 <sup>0</sup>
 <sup>®</sup>o. (N
 <sup>0</sup>u

 <sup>®</sup>i
 <sup>0</sup>m 1 <sup>®</sup>
 <sup>•</sup> c
 á trong bé nhí th× nh
 <sup>®</sup>n F2 LIST <sup>®</sup>
 <sup>0</sup> g
 äi <sup>®</sup>i
 <sup>®</sup>
 í
 <sup>®</sup>
 í
 <sup>®</sup>
 í
 <sup>1</sup>

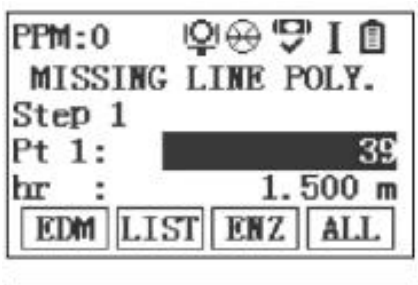

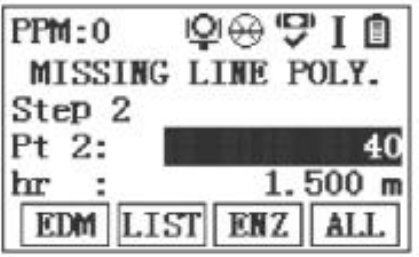

#### Hotline: 0905.727.306 (Mr. Phát )

+ Sau khi ®o xong ®iÓm 2 slí tù ®éng xuÊt hiÖn mµn h×nh kÕt qu¶.

d.HD: Kho¶ng c ch ngang.

dZ: ch<sup>a</sup>nh cao.

HZ: Gãc ph-¬ng vÞ.

F1 NewT: Số tham c $\not E p$  số tham c $\not E p$  số tham c $\not E p$  số tham c $\not E p$  số that the side by the base of the base of

®Çu lµ ®iÓm 1 ® ∙ ®o ë trªn.

F2 NewP: §Ó ®o 1 cÆp ®iÓm mí i.

RADI: ChuyÓn sang ph-¬ng ph<sub>s</sub>p <sup>®</sup>o Radial.

b. Ph-¬ng ph\_p Radial: Tĺnh theo c\_c cÆp ®iÓm P1 - P2; P1 - P3; P1 - P4.

- C, ch thùc hiồn t-¬ng tù ph-¬ng ph, p ®o Polygonal.

4. §o giao héi - Resection:

NhÊn Menu chän F3 Apps -> F2 Resection.

- T¹o Job t-¬ng tù phÇn trªn.

- NhÊn F4 GO! ®Ó b¾t ch-¬ng tr×nh øng dông.

+ NhËp t<sup>a</sup>n ®iÓm tr¹m mୁy νμ môc Stn:

+ hi: NhËp chiÒu cao m<sub>y</sub>.

NhÊn F4 OK ®Ó tiÕp tôc.

Nhềp t<sup>a</sup>n vµ täa ®é cña ®iÔm thø nhÊt b»ng ph<sup>ý</sup>m F3 ENZ hoÆc F2 LIST ®Ó gäi ®iÔm ®ã ra nÕu ®· cã trong bé nhí.

NhÊn F2 ALL ®Ó ®o ®iÓm ®ã rải nhÊn F1 NxPt ®Ó nhËp täa ®é vµ ®o ®iÓm tiÕp theo.

NhÊn CalC <sup>®</sup>Ó m ֻy tĺnh to ֻn vµ hiốn thÞ kỗt qu¶ giao héi.

5. §o vµ tĺnh to n diön tĺch - Area:

Ch-¬ng tr∗nh øng dông dï ng ®Ó ®o vµ tĺnh to n diðn tlch cña mét h∗nh gåm tèi thiðu 3 ®iốm vµ tèi ®a 50 ®iốm ®-î c nèi ví i nhau bëi c c ®-êng th¼ng. C c ®iốm nµy cã thố ®-î c ®o trùc tiỗp ngoµi thùc ®la hoÆc ®-î c gäi ra tõ bé nhí cña m y theo chiðu thuEn kim ®ång hå.

NhÊn Menu -> F3 APPS -> Area.

- C<sub>s</sub>c b-í c thiỗt l<br/> lệp tr<sup>1</sup>m m<sub>s</sub>y vµ ®<br/>nh h-í ng lµm t-¬ng tù nh- c<sub>s</sub>c môc tr<sup>a</sup>n.

- F4 GO! ®Ó tiÕn hµnh ®o:
- + NhÊn F3 ALL tiỗn hµnh ®o vµ I-u c<sub>c</sub> c ®iốm theo chiồu thuền kim ®ảng hả.
- + NhÊn F4 ®Ó lËt trang tí i dßng F3 Calc Tĺnh to n kÕt qu¶.
- + NhÊn F1 New ®Ó ®o vµ tĺnh diồn tĺch hʌnh mí i.

| PPM:0    | ₽⊕'\$710  |
|----------|-----------|
| 2D-AREA& | VOL RE: 3 |
| Per.:    | 0.000 m   |
| Area:    | 0.000 m2  |
| Area:    | 0.000 ha  |
| New      | AdTg      |

6. §o chiòu cao kh«ng ví i tí i - Remote Elevation:

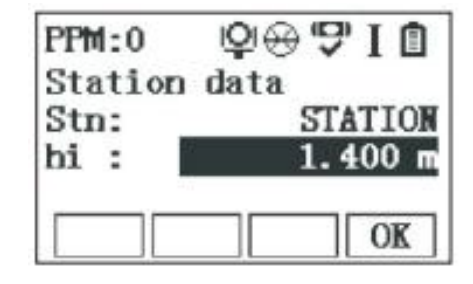

| PPM:0   | ₽⊕₽Ⅰ₫        |
|---------|--------------|
| MISSING | G LINE POLY. |
| d. HD:  | 7.071 m      |
| dZ :    | 5.000 m      |
| HZ :    | 45°00′00″    |
| NewT Ne | WP RADI      |

Hotline: 0905.727.306 (Mr. Phát )

NhÊn Menu -> F3 APPS -> F4 Remote Elevation.
- C c b - í c thiỗt lËp tr¹m m y vµ ®hnh h - í ng t-¬ng tù c c phÇn trªn.
- F4 GO! ®Ó b¾t ®Çu ®o.
NhËp chĺnh x c chiðu cao g-¬ng t¹i môc hr:

§Æt g-¬ng t<sup>1</sup>i <sup>®</sup>iÓm P1 lµ h∧nh chiÕu <sup>®</sup>øng cña P2 (<sup>®</sup>iÓm cÇn <sup>®</sup>o <sup>®</sup>é cao). NhÊn F3 ALL <sup>®</sup>Ó <sup>®</sup>o <sup>®</sup>iÓm P1.

H-i ng èng klnh ng m chlnh x c wióm P2, tran mµn h×nh sl hión th chiòu cao cña wióm P2.

#### Trút S Li u:

#### I. XU T S LI UT MÁY TOÀN C RA MÁY TÍNH (PC)

B-í c 1: C m USB vào máy toàn c. B-í c 2: -Vào Menu. => Trang 2/2 ch n F3: Data Transfer => F1: ch n Export : + To: USB – Stick. + Type: Obs/Fix Pt. + Sel. J: Tên s li u mu n trút ra. **B** c 3: Ch n tên s li u mu n trút Ô Sel. J B c 2 => Ch n OK => Ch n Ok ti p. + Format: ASCII. + FileName: Tên s li u. + Extens: TXT.  $c \Rightarrow ch n OK.$ Cài ch Format nh trên là + Delimite: Tab. + Length: meter. + Header: Yes. Cài gi ng nh trên r i ch n OK là Xong. II. Truy n S Li u T Máy Tính Sang Máy Toàn c. **B c 1**: C m USB vào máy tính. B-í c 2: T o 1 file Excel ch as li u v i 4 c t: C t 1: Tên i m. C t 2: Giá tr t a E(Y). C t 3: Giá tr t a N(X). C t 4: Giá tr cao Z. => L uliv i uôi Text(Tab delimited) **B** c 3: Coppy flie s li u v a t o trên => Past vào file Job c a USB. **B** c 4: C m USB vào máy toàn c. B c 5: -Vào Menu. => Trang 2/2 ch n F3. Data Transfer => ch n F2: Import  $\Rightarrow$  Ch n OK.

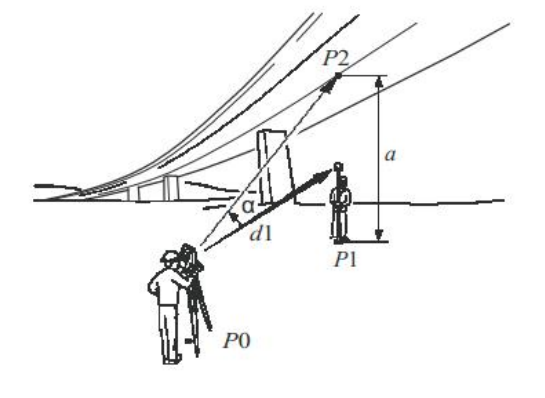

Tìm tên s li u c a mình v a t o và ch n OK. => Ok ti p => Ok ti p là xong.